Hey, if you clicked on that tutorial link, I guess it means you are motivated to try a little coding! Because VRML is all about coding! But chill out, it's quite easy =)

We are going to create 2 simple shapes, just to give you a flavour. Then, if you are interested in moving on, just follow the links at the bottom of the tutorial.

All right, you're in charge now, have fun !

You need, let's say 3 things to get started.

- A notepad document open (start/execute/notepad)

- A VRML plugin installed for your browser: http://www.parallelgraphics.com/products/cortona/
- Your browser open

In the notepad document, we are going to start writing some code. In orange are the comments, to explain what we are doing.

## A VRML file always starts with the header:

#VRML V2.0 utf8 The identifier "utf8" which appears on the header lets you use international characters in your VRML models. Comments start with #, all characters until the end of the line being ignored.

# open a group to include elements

The following is the beginning of our VRML file :

#VRML V2.0 utf8

Group {

|                     |       |                                        | n opon a gre                                       |                        |                             |
|---------------------|-------|----------------------------------------|----------------------------------------------------|------------------------|-----------------------------|
| children [          |       |                                        | # include a first element, a group of 'children'   |                        |                             |
| DEF box Transform { |       |                                        | # define what kind of object                       |                        |                             |
| translation 0 0 0   |       | # define the coordinates of it : x y z |                                                    |                        |                             |
| children [          |       |                                        | # include children                                 |                        |                             |
|                     | Shape | {                                      | # define the properties of this object             |                        |                             |
| appea               |       |                                        | ance Appear                                        | ance {                 | # Define appearance         |
|                     |       |                                        | material Material { diffuseColor 1 1 1 } # Colour* |                        |                             |
|                     |       |                                        |                                                    | }                      | # Close the appearance def. |
| geome               |       |                                        | etry Box { } # specify the type of object (box)    |                        |                             |
|                     |       | }                                      | # Closing the properties of the included object    |                        |                             |
| ]                   |       |                                        | # Closing the second group of children             |                        |                             |
|                     | }     |                                        | # Closing the box properties                       |                        |                             |
| }                   |       |                                        | # Closing th<br># Closing th                       | e first gro<br>e group | up of children              |

\*Colour : we are working in a RGB (red green blue) environment. In a graphic design software, the scale for RGB is from 0 to 255, here it is from 0 to 1, which means you need to divide by 255 every value you want to use in order to get the right colour. white = 255 255 255 in RGB or 1 1 1 in VRML.

Should you have any questions, do not hesitate to contact us at <u>06009954@napier.ac.uk</u>

We are now getting somewhere:

Let's have a look at what you have created: save your notepad file under "tutorial\_vrml.wrl" in the folder of your choice. Now open a new window in your web browser, and drag your **tutorial\_vrml.wrl** file in it. The .wrl extension means it is a VRML file.

If your plugin is correctly installed for your browser, you should see a big black background and a white square. If you click on the "study button", you will be able to rotate your white square and therefore see a white cubic box.

We are now going to change the colour of our cube, and try to apply the same blue that you could see on the website you downloaded this tutorial from.

The values of this blue in RGB are:30,6102150To get it right for the VRML, it becomes:0.120.40.59

We are just going to replace the appearance parameters by these values, save the .wrl file and check it in the browser again (re-drag your file, or hit F5 in the navigator). Your box should be blue now !

We are now going to add a pink cone, on the top of the cube.

In order to associate the cone with the box, we need to add the cone as other children in the same group. With the same procedure, add a new object at the end of the first one (in orange):

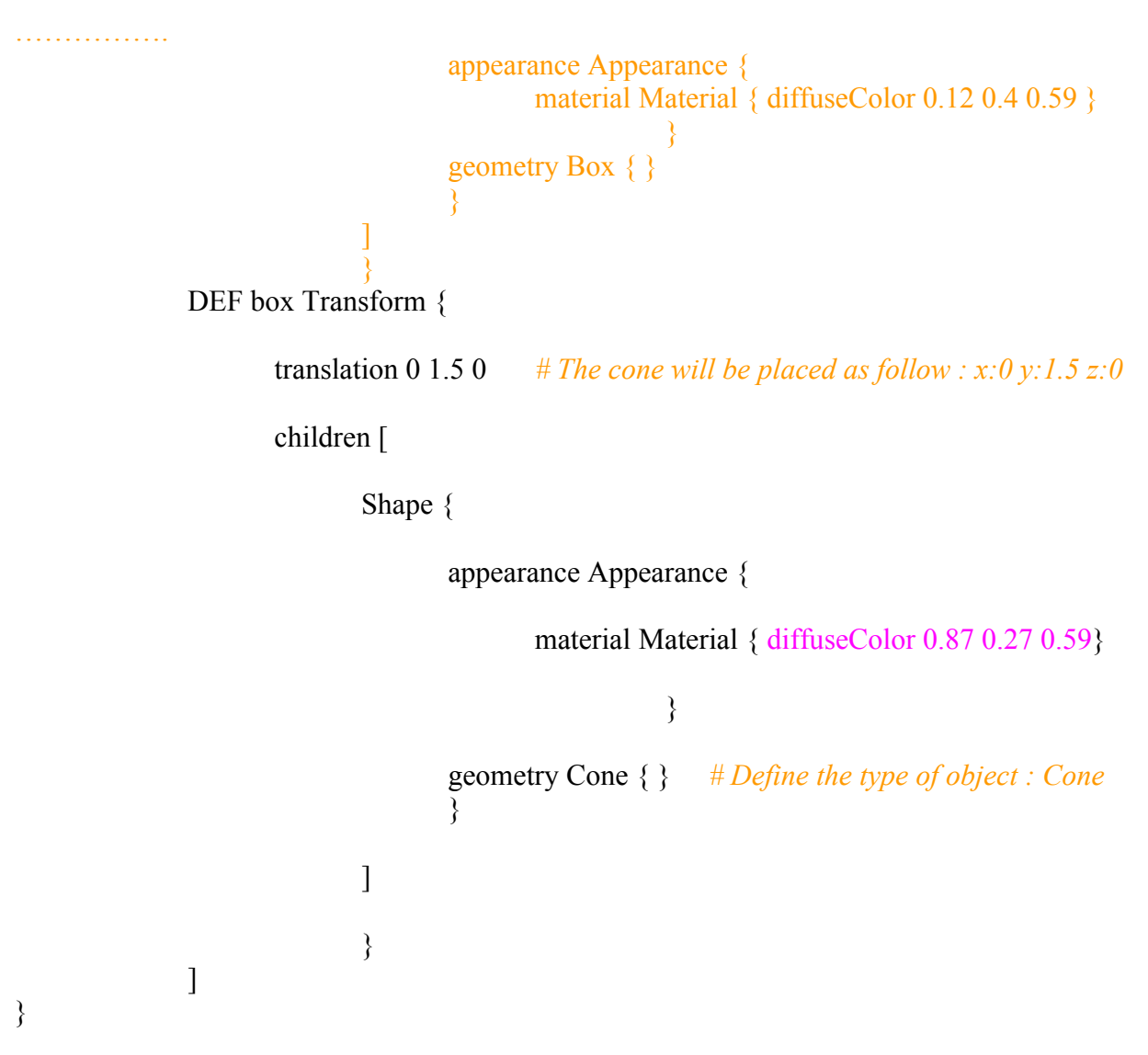

Should you have any questions, do not hesitate to contact us at <u>06009954@napier.ac.uk</u>

You notice some changes, such as the type of object, and the color.

This is the other colour of the website, a pink with a VRML value of 0.87 0.27 0.59 which corresponds to 221 69 150 in RGB.

Once this is done, check that all your markers are closed : [] and for the parenthesis : {} Then save you file and have a preview in your web browser.

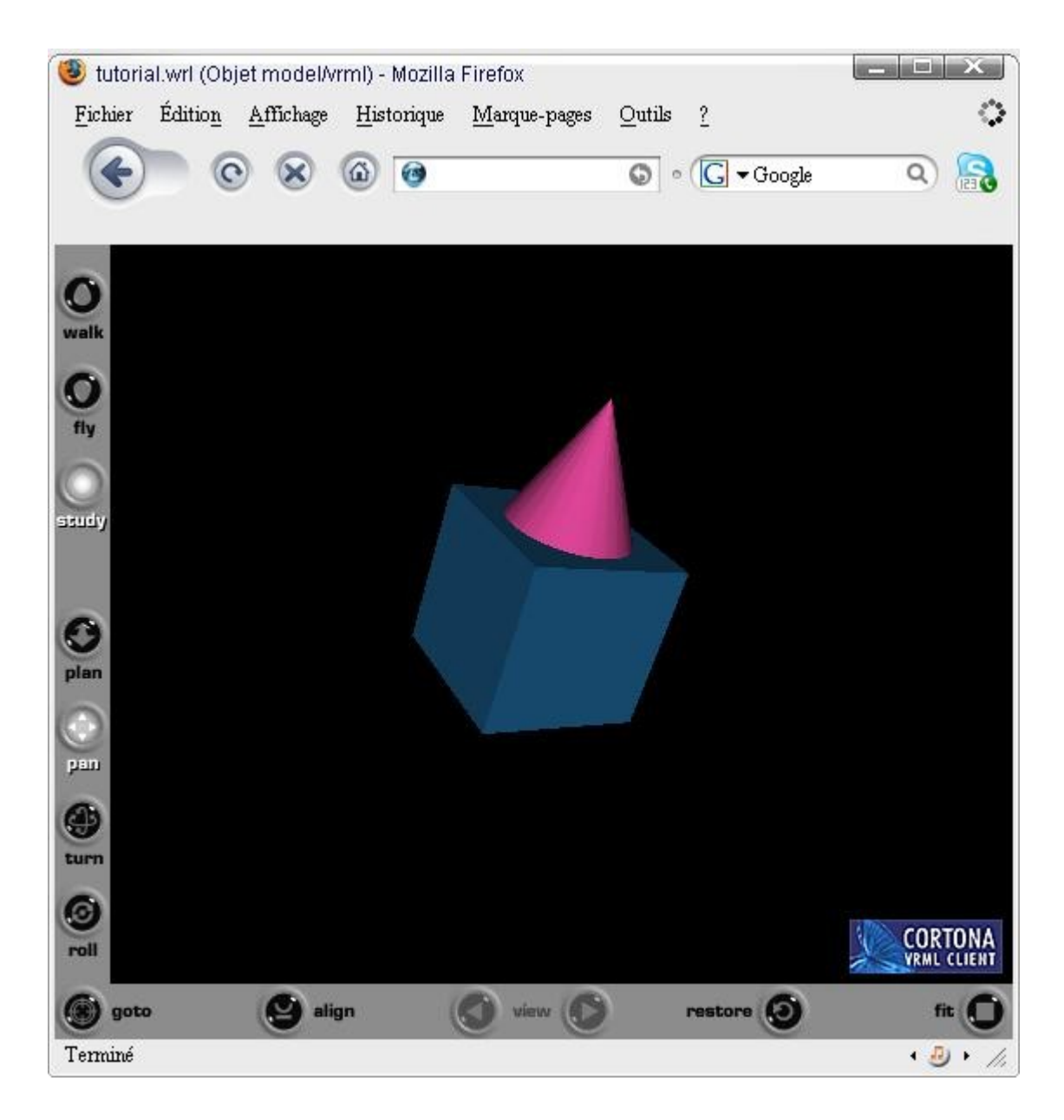

This is the very beginning of VRML ! There a lot of things to do with the light, the shapes, the interaction (grab objects...) so if your creativity was looking for a mean to express itself, you might have found something useful with VRML.

Take a few minutes to read some other tutorials, and learn some new techniques ! Here are a few links to more developed tutorials. <u>http://www.lighthouse3d.com/vrml/tutorial/</u> <u>http://www.vruniverse.com/tutorials.html</u>